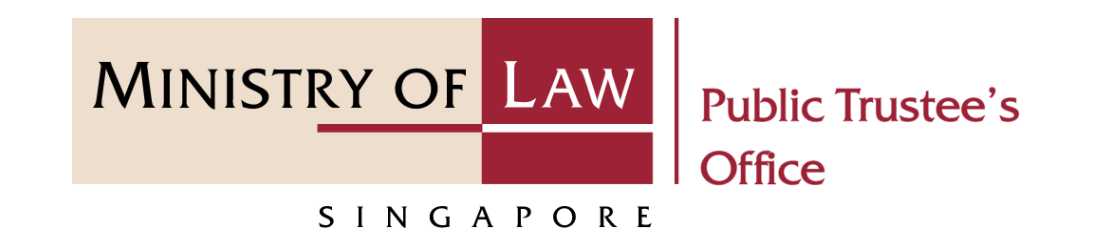

### PUBLIC TRUSTEE'S OFFICE (PTO)

### Submit Supporting Documents

User Guide for E-Service Submission

https://eservices.mlaw.gov.sg/pto

Last updated on 27 Dec 2021

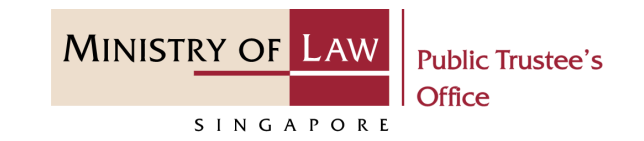

#### **General Information**

- 1) The submission of supporting documents to Public Trustee's Office is via an online E-Service. The types of cases may include Trust case, Motor case, IOPG case and General case.
- 2) Please ensure that you access the E-Service using the latest versions of Chrome, Microsoft Edge or Safari.
- 3) You may click on Arrow Down icon to select from a dropdown or click on the box to filter the options.
- 4) You may input a date field using the 🗰 Calendar icon to select a date.

 To begin, click on the E-Service Submit Supporting Documents.

| A Singapore Government Agency Website                                                                                                    |                                                                                       |                                               |                                                 |
|----------------------------------------------------------------------------------------------------|---------------------------------------------------------------------------------------|-----------------------------------------------|-------------------------------------------------|
| MINISTRY OF LAW<br>Public Trustee's<br>Office                                                                                            |                                                                                       |                                               |                                                 |
|                                                                                                    | Public Trustee's                                                                      | Office E-Services                             |                                                 |
|                                                                                                    | Public Trustee Motor Accid                                                            | lent General ALL                              |                                                 |
| S===<br>Deceased's Un-nominated Central<br>Provident Fund ("CPF") Monies /<br>Baby Bonus / Edusave / Post<br>Secondary Education Account | Deceased's Assets other than Un-<br>nominated Monies / Baby Bonus /<br>Edusave / PSEA | Maintenance and Allowance for<br>Minor        | Statement of Account for Cases<br>Held-in-Trust |
| ("PSEA")<br>Estimated time to complete:<br>30 minutes.                                                                                   | Estimated time to complete:<br>30 minutes.                                            | Estimated time to complete:<br>10-15 minutes. | Estimated time to complete:<br>5 minutes.       |
| Intestacy Calculator                                                                                                    | Submit Requested Information,<br>Supporting Documents and Forms                       | 1<br>Submit Supporting Documents              | Submission of Bank Account /<br>PayNow Details  |
| Estimated time to complete:<br>3 minutes.                                                                                                | Estimated time to complete:<br>5 minutes.                                             | Estimated time to complete:<br>10 minutes.    | Estimated time to complete:<br>5-10 minutes.    |

MINISTRY OF LAW

SINGAPORE

Public Trustee's

MINISTRY OF LAW SINGAPORE Public Trustee's Office

Proceed to log in with your selected log-in option.

If you do not have Singpass, please click on the 'Register' button to sign up for an account i.e. business user / individuals / foreign individuals. Otherwise, you will not be able to proceed with the online application.

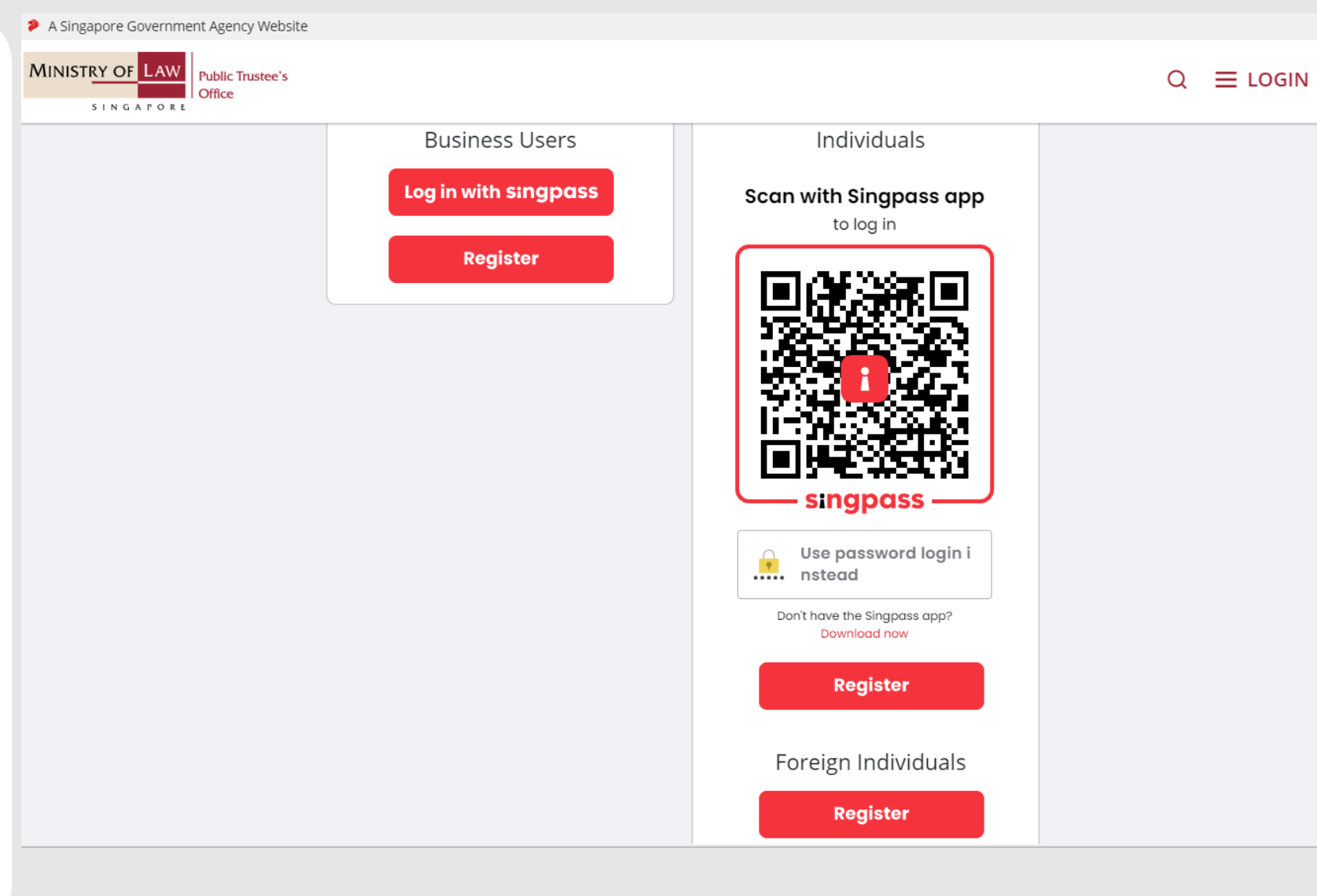

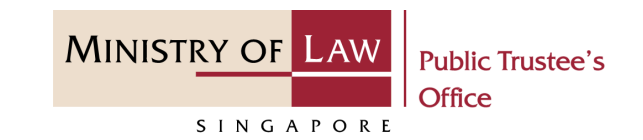

Provide permission for Singpass to retrieve and pre-fill information for the online application by clicking I Agree.

### singpass

Singpass retrieves personal data from relevant government agencies to pre-fill the relevant fields, making digital transactions faster and more convenient.

This digital service is requesting the following information from Singpass, for the purpose of form filling.

- > NRIC/FIN
- Name
- > Date of Birth
- > Residential Status
- Nationality
- > Registered Address
- > Email
- Mobile Number
- > Marital Status
- > Last Marriage Date
- Country of Marriage

Clicking the "I Agree" button permits this digital service to retrieve your data based on the Terms of Use.

I Agree

© 2021 Ministry of Law. All rights reserved.

Cancel

MINISTRY OF LAW SINGAPORE SINGAPORE

 After you have logged in to the PTO E-Service Portal:

> From the top menu, click on **NEW APPLICATION** and select the **Submit Supporting Documents** menu item.

Note: Page is not applicable for users who login the first time.

| A Singapore Government Agency Website  |                                                                           |        |
|----------------------------------------|---------------------------------------------------------------------------|--------|
| MINISTRY OF LAW<br>SINGAPORE<br>Office | NEW APPLICATION ~ MY ACCOUNT ~                                            | Logout |
| Dashboard                              | Trust Cases:                                                              |        |
| I would like to: Please se             | Administer Deceased's Un-nomination CPF, Baby Bonus, Edusave, PSEA Monies |        |
|                                        | Administer Deceased's Estate                                              |        |
| My Applications                        | Statement of Account for Held-in-Trust Case                               |        |
| For your action 0 Drafts 5             | Motor Accident Cases:                                                     |        |
| File Reference Number Activity         | Application for Motor Accident Compensation Settlement                    | equest |
|                                        | Approval of Solicitor and Client Costs                                    |        |
| 2                                      | Other:<br>Submit Supporting Documents                                     |        |
|                                        |                                                                           |        |
|                                        |                                                                           |        |
|                                        |                                                                           |        |
|                                        |                                                                           |        |
|                                        |                                                                           |        |

2. From the Dashboard page, under I would like to, click and select Submit Supporting Documents from the dropdown list.

| Dashboard             |                                                                                                |
|-----------------------|------------------------------------------------------------------------------------------------|
| I would like to 1     | Please select                                                                                  |
|                       | Trust Cases:                                                                                   |
| y Applications        | Submit Application to Administer Deceased's Un-nominated CPF, Baby Bonus, Edusave, PSEA Monies |
| For your action       | Submit Application to Administer Deceased's Estate                                             |
|                       | Submit Application for Maintenance Allowance                                                   |
| File Reference Number | View Statement of Account for Held-in-Trust Case                                               |
|                       | Motor Accident Cases:                                                                          |
|                       | Submit Application for Motor Accident Compensation Settlement                                  |
|                       | Submit Approval of Solicitor and Client Costs                                                  |
| N N                   | Other:                                                                                         |
| 2                     | Submit Supporting Documents                                                                    |
|                       |                                                                                                |

MINISTRY OF LAW

SINGAPORE

Public Trustee's

Enter the Submission
 Particulars information.

You may click on the **Retrieve MyInfo** button to populate your personal information from MyInfo, or click on the **Clear MyInfo** to clear MyInfo information if you would like to input the information.

#### AND

Select Case Type.

| A Singapore Government Agency Webs  |                                       | ∽ MY ACCOUNT ∽ | Welcome, Janice Lee     |
|-------------------------------------|---------------------------------------|----------------|-------------------------|
| Submit Supporting Do                | ocuments                              |                |                         |
| 1. Select Case                      | 2.Upload Documents                    |                |                         |
| Submission Particulars              |                                       | 1 Retrie       | eve Myinfo Clear Myinfo |
| Applicant ID Number                 |                                       | V              |                         |
|                                     |                                       |                |                         |
| Email Address                       |                                       |                |                         |
| email@address.com                   |                                       |                |                         |
| (To receive an acknowledgement afte | er submission, please provide a valid | email address) |                         |
| Case Type                           |                                       |                |                         |
|                                     |                                       |                | •                       |
| Trust Case                          |                                       |                |                         |
| Motor Case                          |                                       |                |                         |
|                                     |                                       |                |                         |
| IOPG Case                           |                                       |                |                         |

MINISTRY OF LAW

SINGAPORE

Public Trustee's

4. For **Trust Case** type, enter the **Case Reference Number**.

Select the party you are uploading the **Supporting Documents for.** 

AND

Click on the **Next** button.

- For **Motor Case**, skip to Step 12 (page 17).
- For **IOPG Case**, skip to Step 13 (page 18).
- For General Case, skip to Step 14 (page 19).

| 1. Select Case                               |  |                 |                 |
|----------------------------------------------|--|-----------------|-----------------|
| Submission Particulars                       |  | Retrieve Myin   | fo Clear Myinfo |
| Applicant ID Number                          |  |                 |                 |
| Email Address                                |  |                 |                 |
| email@address.com                            |  |                 |                 |
| Case Type<br>Trust Case                      |  |                 | •               |
| Case Reference Number<br>T -                 |  |                 |                 |
| Supporting Document for :                    |  |                 |                 |
| O New Claimant                               |  |                 |                 |
| New Beneficiary     Evicting Beneficiary     |  |                 |                 |
| Existing Beneficiary     Minor Attaining Age |  |                 |                 |
| O Others                                     |  |                 |                 |
|                                              |  |                 |                 |
|                                              |  | Back to Dashl 1 | Next 🔶          |

MINISTRY OF

SINGAPORE

Public Trustee's

5. If the document(s) is to be submitted for a New
Claimant, turn on the option if the Applicant is also the Claimant.

OR

Enter the **Claimant Particulars** information.

| UNISTRY OF LAW<br>Public Trustee's<br>Office              | ☆ NEW APPLICATION ~ MY ACCOUNT ~                        | Welcome, Janice |
|-----------------------------------------------------------|---------------------------------------------------------|-----------------|
| Submit Supporting Do                                      | cuments                                                 |                 |
| 1. Select Case                                            |                                                         |                 |
| Add Claimant Particul Applicant is also the Claimant Name | ars                                                     |                 |
| As stated in NRIC / FIN / Passpor                         | :                                                       |                 |
| Any other name(s) as recorded in mar                      | iage certificate or birth certificate – <i>optional</i> |                 |
| Residential Status Please select                          |                                                         | •               |
| Please select NRIC / FIN / Passport Number                |                                                         |                 |

MINISTRY OF LAW

SINGAPORE

Public Trustee's

6. Continue to enter theClaimant Particularsinformation.

AND

Click on the **Next** button.

| DD/MM/YYYY                                                                                                    | i                                                                                                    |
|----------------------------------------------------------------------------------------------------|----------------------------------------------------------------------------------------------------|
| If you only know the year of birth ("YYYY"), ple<br>the date of birth as 01/01/1939.)                                                                                                    | ase indicate the date of birth as 01/01/YYYY. (E.g. If you only know that the year of birth is 1939, please indicate                            |
| Relationship to Deceased                                                                                                    |                                                                                                    |
| Please select                                                                                                    |                                                                                                    |
| Mobile Number Type                                                                                                    |                                                                                                    |
| 🔾 Local Number                                                                                                    | O Foreign Number                                                                                                    |
|                                                                                                    |                                                                                                    |
| If Claimant does not have a mobile number, p<br>thereafter alert the Claimant of the messages                                                                                                    | lease provide the mobile number of the next of kin who can receive the messages on his / her behalf and which may require his / her actions.    |
| If Claimant does not have a mobile number, p<br>thereafter alert the Claimant of the messages<br>Email Address of Claimant                                                                                                    | lease provide the mobile number of the next of kin who can receive the messages on his / her behalf and<br>which may require his / her actions. |
| If Claimant does not have a mobile number, p<br>thereafter alert the Claimant of the messages<br>Email Address of Claimant<br>email@address.com                                                                                               | lease provide the mobile number of the next of kin who can receive the messages on his / her behalf and which may require his / her actions.    |
| If Claimant does not have a mobile number, p<br>thereafter alert the Claimant of the messages<br>Email Address of Claimant<br>email@address.com<br>Please provide a valid email address as sensit<br>address to correspond with the Claimant. | lease provide the mobile number of the next of kin who can receive the messages on his / her behalf and<br>which may require his / her actions. |

MINISTRY OF LAW

SINGAPORE

Public Trustee's

7. If the document(s) is to be submitted for a New
Beneficiary, turn on the option if the Applicant is also the Beneficiary.

OR

Enter the **Beneficiary Particulars** information.

| SINGAPORE                         | ₩ NEW APPLICATION ▼ MITAC                            |   | Logout |
|-----------------------------------|------------------------------------------------------|---|--------|
| Submit Supporting L               | ocuments                                             |   |        |
| 1. Select Case                    | 2.Upload Documents                                   |   |        |
| Add Beneficiary Pa                | ticulars                                             |   |        |
| Applicant is also the Beneficiary |                                                      |   |        |
| Name                              |                                                      |   |        |
| As stated in your NRIC / FIN      | Passport                                             |   |        |
| Any other name(s) as recorded in  | narriage certificate or birth certificate - optional | , |        |
|                                   |                                                      |   |        |
| Residential Status                |                                                      |   |        |
| Please select                     |                                                      |   |        |
|                                   |                                                      |   |        |

MINISTRY OF LAW

SINGAPORE

Public Trustee's

8. Continue to enter theBeneficiary Particularsinformation.

AND

Click on the **Next** button.

| Date of Birth                                                                                           |                                                                                                    |
|----------------------------------------------------------------------------------------------------|----------------------------------------------------------------------------------------------------|
| DD/MM/YYYY                                                                                              |                                                                                                    |
| Relationship to Deceased                                                                                |                                                                                                    |
| Please select                                                                                           | •                                                                                                    |
| <i>l</i> obile Number Type                                                                              |                                                                                                    |
| 🗅 Local Number                                                                                          | O Foreign Number                                                                                                    |
| If Beneficiary does not have a mobile number, ple<br>thereafter alert the Beneficiary of the messages w | ease provide the mobile number of the next of kin who can receive the messages on his / her behalf and<br>which may require his / her actions. |
| mail Address of Beneficiary                                                                             |                                                                                                    |
| email@address.com                                                                                       |                                                                                                    |
| Please provide a valid email address as sensitive in address to correspond with the Beneficiary.        | nformation (e.g. payment details) would be sent to this email address. We would also be using this email                                       |
|                                                                                                    |                                                                                                    |

MINISTRY OF LAW

SINGAPORE

Public Trustee's

9. If the document(s) is to be submitted for a Existing Beneficiary, select the Residential Status and enter the NRIC / FIN / Passport Number.

AND

| Trust Case                   |   |  |
|------------------------------|---|--|
| Case Reference Number        |   |  |
| T                            |   |  |
| Supporting Document for :    |   |  |
| O New Claimant               |   |  |
| O New Beneficiary            |   |  |
| Existing Beneficiary         |   |  |
| O Minor Attaining Age        |   |  |
| O Others                     |   |  |
| Residential Status           |   |  |
|                              | • |  |
| NRIC / FIN / Passport Number |   |  |
|                              |   |  |
|                              |   |  |

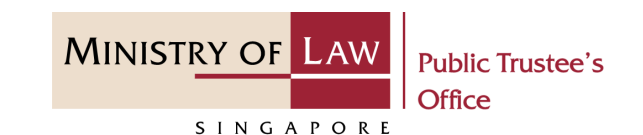

 If the document(s) is to be submitted for a Minor
 Attaining Age, select the Residential Status and enter the NRIC / FIN / Passport Number.

AND

Click on the **Next** button.

| Trust Case                   |   |
|------------------------------|---|
| Case Reference Number        |   |
| T                            |   |
| Supporting Document for :    |   |
| O New Claimant               |   |
| O New Beneficiary            |   |
| O Existing Beneficiary       |   |
| Minor Attaining Age          |   |
| O Others                     |   |
|                              |   |
| Residential Status           |   |
|                              | • |
|                              |   |
| NRIC / FIN / Passport Number |   |
|                              |   |
|                              |   |
|                              |   |

MINISTRY OF LAW

SINGAPORE

Public Trustee's

11. For **Others** in a **Trust Case**, click on the **Next** button to proceed.

|                                                                                                    | stee's 🏠 NEW APPLICATION 🗸 MY ACCOUNT 🗸                     | Logo |
|----------------------------------------------------------------------------------------------------|-------------------------------------------------------------|------|
| Applicant ID Number                                                                                                    |                                                             |      |
|                                                                                                    |                                                             |      |
| Email Address                                                                                                    |                                                             |      |
| email@address.com                                                                                                    |                                                             |      |
| (To receive an acknowledgeme                                                                                                    | ent after submission, please provide a valid email address) |      |
|                                                                                                    |                                                             |      |
|                                                                                                    |                                                             |      |
|                                                                                                    |                                                             |      |
| Casa Deference Number                                                                                                    |                                                             |      |
|                                                                                                    |                                                             |      |
| T - 000000                                                                                                    | - YYYY                                                      |      |
|                                                                                                    |                                                             |      |
| Supporting Document for                                                                                                    |                                                             |      |
| Supporting Document for :                                                                                                    |                                                             |      |
| Supporting Document for :<br>New Claimant New Beneficiary                                                                                                    |                                                             |      |
| Supporting Document for :<br>New Claimant<br>New Beneficiary<br>Existing Beneficiary                                                                                    |                                                             |      |
| <ul> <li>Supporting Document for :</li> <li>New Claimant</li> <li>New Beneficiary</li> <li>Existing Beneficiary</li> <li>Minor Attaining Age</li> </ul>                 |                                                             |      |
| <ul> <li>Supporting Document for :</li> <li>New Claimant</li> <li>New Beneficiary</li> <li>Existing Beneficiary</li> <li>Minor Attaining Age</li> <li>Others</li> </ul> |                                                             |      |
| <ul> <li>Supporting Document for :</li> <li>New Claimant</li> <li>New Beneficiary</li> <li>Existing Beneficiary</li> <li>Minor Attaining Age</li> <li>Others</li> </ul> |                                                             | N    |

MINISTRY OF LAW

SINGAPORE

Public Trustee's

MINISTRY OF LAW Public Trustee's Office

#### 12. For Motor Case,

You may click on the **Retrieve MyInfo** button to populate your personal information from MyInfo, or click on the **Clear MyInfo** to clear MyInfo information if you would like to input the information.

Enter the Case Reference Number.

AND

| Submission Particular            | S                                  |                      | <b>Retrieve Myinfo</b> | Clear Myinfa |
|----------------------------------|------------------------------------|----------------------|------------------------|--------------|
|                                  |                                    |                      | with singpass          |              |
| Applicant ID Number              |                                    |                      |                        |              |
|                                  |                                    |                      |                        |              |
| Email Address                    |                                    |                      |                        |              |
| email@address.com                |                                    |                      |                        |              |
| (To receive an acknowledgement a | after submission, please provide a | valid email address) |                        |              |
| Case Type                        |                                    |                      |                        |              |
| Motor Case                       |                                    |                      |                        |              |
| Case Reference Number            |                                    |                      |                        |              |
| AC -                             | -                                  |                      |                        |              |
|                                  |                                    |                      |                        |              |

MINISTRY OF LAW Public Trustee's Office

#### 13. For IOPG Case,

You may click on the **Retrieve MyInfo** button to populate your personal information from MyInfo, or click on the **Clear MyInfo** to clear MyInfo information if you would like to input the information.

Enter the Case Reference Number.

AND

| Submission runded            | ars                                   |                      | Retrieve Myinfo<br>with singpass | Clear Myinfo |
|------------------------------|---------------------------------------|----------------------|----------------------------------|--------------|
| Applicant ID Number          |                                       |                      |                                  |              |
|                              |                                       |                      |                                  |              |
| Email Address                |                                       |                      |                                  |              |
| email@address.com            |                                       |                      |                                  |              |
| (To receive an acknowledgeme | nt after submission, please provide a | valid email address) |                                  |              |
| Case Type                    |                                       |                      |                                  |              |
| IOPG Case                    |                                       |                      |                                  |              |
|                              |                                       |                      |                                  |              |
| Case Reference Number        |                                       |                      |                                  |              |
| Case Reference Number        | -                                     |                      |                                  |              |

MINISTRY OF LAW Public Trustee's Office

### 14. For General Case,

You may click on the **Retrieve MyInfo** button to populate your personal information from MyInfo, or click on the **Clear MyInfo** to clear MyInfo information if you would like to input the information.

Select the General Case Type.

Enter the Case Reference Number if Existing General Case is selected.

#### AND

| 1. Select Case                       |                                  |                 |           |                  |              |
|--------------------------------------|----------------------------------|-----------------|-----------|------------------|--------------|
| Submission Particulars               |                                  |                 | Retrie    | ve Myinfo<br>ass | Clear Myinfo |
| Applicant ID Number                  |                                  |                 |           |                  |              |
| Email Address                        |                                  |                 |           |                  |              |
| email@address.com                    |                                  |                 |           |                  |              |
| (To receive an acknowledgement after | submission, please provide a val | lid email addre | ss)       |                  |              |
| Case Type                            |                                  |                 |           |                  |              |
| General Case                         |                                  |                 |           |                  | •            |
| General Case Type O New General Case |                                  |                 |           |                  |              |
| O Existing General Case              |                                  |                 |           |                  |              |
| Case Reference Number                |                                  |                 |           |                  |              |
|                                      |                                  |                 | Back to D | Dashl 3          | Next 🔶       |

MINISTRY OF LAW Public Trustee's Office

### 15. In Upload Supporting

**Documents** page, select the **Document Type** to upload the supporting document.

#### AND

Click on the **Choose File** button to select a document to be uploaded.

| 🐌 A Singapor           | e Government Agency Webs                      | site                                    |                                      |                                        |
|------------------------|-----------------------------------------------|-----------------------------------------|--------------------------------------|----------------------------------------|
| MINISTRY C             | GAPORE Public Trustee's                       | NEW APPLICATION V                       | MY ACCOUNT 🗸                         | Welcome, Janice Lee                    |
| Submit                 | Supporting Do                                 | ocuments                                |                                      |                                        |
|                        | elect Case                                    | 2.Upload Documents                      | 3. Confirmation                      |                                        |
| Upload                 | Supporting Doc                                | ument                                   |                                      |                                        |
| Date                   | Document Type                                 | Document                                | Description                          |                                        |
|                        |                                               |                                         |                                      |                                        |
| Document               | Туре                                          |                                         |                                      |                                        |
| Birth C                | ertificate                                    |                                         |                                      | •                                      |
| Supportin              | g Document                                    |                                         |                                      |                                        |
| Choose F               | ile No file chosen                            |                                         |                                      |                                        |
| Supports of size of 5M | loc, docx, jpeg, jpg, gif, png<br>B per file. | , pdf, zip files with a maximum file na | me of 50 characters (alphabet, numbe | er, dash and space) and a maximum file |

16. Select a document to be uploaded and click on the **Open** button to upload the selected file.

Verify the uploaded Supporting Documents.

AND

Click on the **Next** button.

| en                                                                                  |                                                                                 |                                                            |                                       | × |                 |
|-------------------------------------------------------------------------------------|---------------------------------------------------------------------------------|------------------------------------------------------------|---------------------------------------|---|-----------------|
| -> • 🕇 📕 > Tr                                                                       | nis PC > Desktop > Documents                                                    | ✓ Ŭ                                                        | Search Documents                      |   |                 |
| anise • New folde                                                                   | er                                                                              |                                                            |                                       | 0 |                 |
| <ul> <li>This PC</li> <li>3D Objects</li> <li>Desktop</li> <li>Documents</li> </ul> | Name Supporting Document.pdf                                                    | Date modified Type<br><b>1</b> 3/4/2020 8:32 AM Foxit Real | Size<br>ader PDF 26 KB                |   |                 |
| <ul> <li>Downloads</li> <li>Music</li> <li>Pictures</li> <li>Videos</li> </ul>      | ,                                                                               |                                                            |                                       |   |                 |
| File nar                                                                            | me:                                                                             | AII                                                        | Files (*.*)                           | ~ |                 |
|                                                                                     |                                                                                 | 2                                                          | <u>O</u> pen Cancel                   |   |                 |
| Upload Su                                                                           | ipporting Document                                                              | 2                                                          | <u>Open</u> Cancel                    |   |                 |
| Upload Su<br>Date                                                                   | Ipporting Document                                                              | Document                                                   | <u>Open</u> Cancel<br>Description     |   |                 |
| Upload Su<br>Date<br>14/11/2021                                                     | Ipporting Document Document Type Birth Certificate (CPF and Estate Application) | 2<br>Document<br>Supporting Documents.pdf                  | Qpen Cancel                           |   | Action <b>▼</b> |
| Upload Su<br>Date<br>14/11/2021                                                     | Document Type<br>Birth Certificate (CPF and Estate<br>Application)              | <b>Document</b><br>Supporting Documents.pdf                | <u>Open</u> Cancel                    |   | Action <b>•</b> |
| Upload Su<br>Date<br>14/11/2021<br>Document Type<br>Please Select                   | Document Type Birth Certificate (CPF and Estate Application)                    | 2<br>Document<br>Supporting Documents.pdf                  | Qpen       Cancel         Description |   | Action •        |

MINISTRY OF LAW

SINGAPORE

Public Trustee's

17. In the **Confirmation** page, review the information entered.

| A Singapore Government Agency Webs<br>MINISTRY OF LAW<br>Public Trustee's<br>Office | ite      | MY ACCOUNT V    | Welcome, Janice Lee |
|-------------------------------------------------------------------------------------|----------|-----------------|---------------------|
| Submit Supporting Do                                                                | ocuments |                 |                     |
|                                                                                     |          | 3. Confirmation | 4. Acknowledgement  |
| Submission Particulars Applicant ID Number                                          |          |                 |                     |
| Email Address                                                                       |          |                 |                     |
| Subject Matter                                                                      |          |                 |                     |
| Case Reference Number                                                               |          |                 |                     |

MINISTRY OF LAW

SINGAPORE

Public Trustee's

18. Continue to review the submission information.

AND

Click on the **Submit** button.

#### Claimant Particulars

Name Any other name(s) as recorded in marriage certificate or birth certificate – *optional* Residential Status NRIC / FIN / Passport Number Date of Birth Relationship to Deceased Mobile Number Type Mobile Number Email Address

Submission Documents

| Date       | Document Type                                  | Document Name            | Description    |
|------------|------------------------------------------------|--------------------------|----------------|
| 14/11/2021 | Birth Certificate (CPF and Estate Application) | Supporting Documents.pdf |                |
|            |                                                |                          |                |
|            |                                                |                          |                |
|            |                                                | Back to Dashboard        | ← B 1 Submit → |
|            |                                                |                          |                |

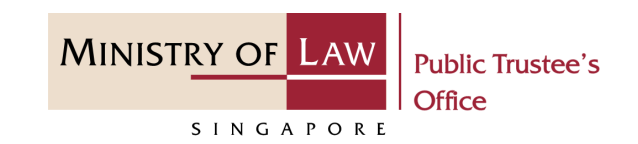

- 19. Click on the **Print** button to view the PDF document of the submission.
  - You may also click on the **Back to Dashboard** button for the other E-Services.

| A Singapore Government Agency Website   |                                    |                                      |                     |
|-----------------------------------------|------------------------------------|--------------------------------------|---------------------|
| MINISTRY OF LAW Public Trustee's Office | NEW APPLICATION V MY               | ACCOUNT ~                            | Welcome, Janice Lee |
| Submit Supporting Docu                  | iments                             |                                      |                     |
|                                         |                                    |                                      | 4. Acknowledgement  |
| Thank you for using ou                  | IF eService                        | ccessfully submitted.                |                     |
| Please print or save this page for you  | r own reference. You will not be a | ale to access this name after evitin | g the webnage       |
| Your File Reference Number:             | T-000219-2021-L                    | sie to access this page after exitin | g the webpage.      |
| Date of Submission:                     | 14/11/2021                         | 1 Back to Dashboa                    | rd Print            |

MINISTRY OF LAW

SINGAPORE

Public Trustee's

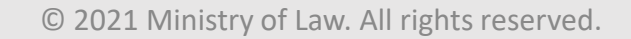